Below is a step-by-step guide on allocating your e-tickets:

- 1. Press on the link in your email saying Click Here
- 2. You will have up to three different pass types to allocate. Horse Box, Car Pass and Wristband
  - Horse Box and Car Passes only admit a vehicle to site (they <u>do not</u> permit the driver to enter the Showground. The driver if entering the Showground will also require a wristband pass).
  - You can identify the e-ticket type and the date it is valid under the heading: Pass Type
- 3. To release a ticket select EDIT
- 4. Enter the First Name of the person the ticket is for
- 5. Enter the Surname Name of the person the ticket is for
- 6. Enter the Email Address of the person the ticket is for
- 7. Enter the email address again of the person the ticket if for under Confirm Email Address
- 8. Enter the Mobile Number of the person the ticket is for
- 9. Once all the fields have been completed click SUBMIT
  - Passes will not be received immediately when you hit submit. Please wait at least 30 minutes.
  - If a pass has not been received within 30 minutes tell the person who is missing their ticket to check their spam/junk folders
  - If not in their spam/junk folders have you entered their email address correctly?
    - Competitors can amend their **WRISTBAND** e-tickets after they have submitted them.
    - In the portal any passes showing under the heading Submitted you can EDIT. Allowing you to update and re-send the ticket if the email you entered was incorrect!
    - You will also have the ability to re-allocate the pass to someone else, if the person you originally sent the pass to can no longer attend. Please note if you re-allocate the e-ticket to a new person, the e-ticket code will remain the same. The pass will only allow ONE person to scan onto site.
  - Passes showing under the heading Approved cannot be Re-Allocated by you

Kind Regards,

**RWHS Entries Team**